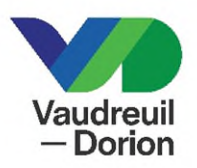

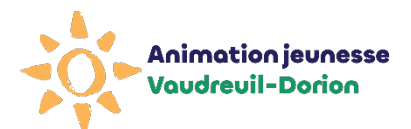

## PROCÉDURE COMPLÉTER LE DOSSIER DE MON ENFANT

## ANIMATION JEUNESSE VAUDREUIL-DORION 2025 (réguliers, sportifs, artistiques et citoyens)

- 1. Rendez-vous au <u>www.ville.vaudreuil-dorion.qc.ca</u>
- 2. Cliquez sur le bouton Inscription aux activités de la page d'accueil

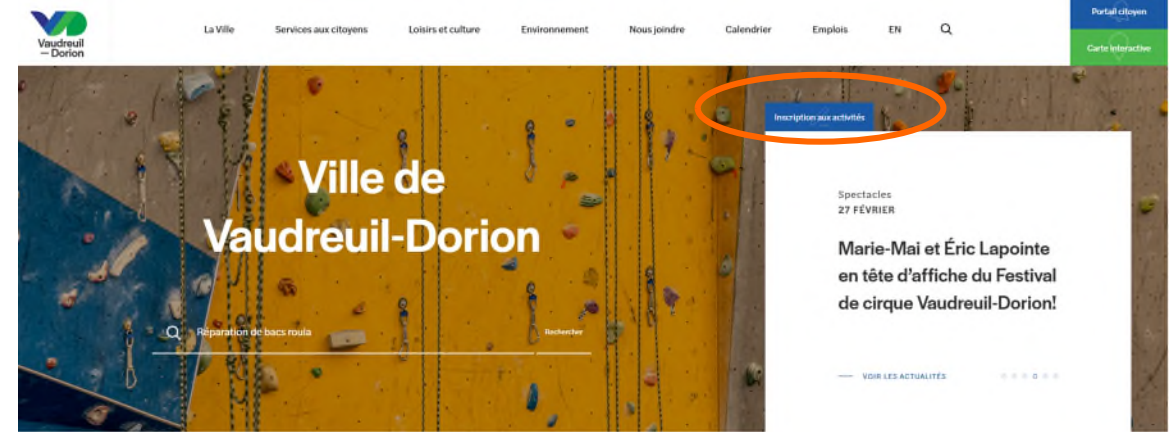

3. Entrez votre courriel et mot de passe. Cliquez sur la flèche pour confirmer.

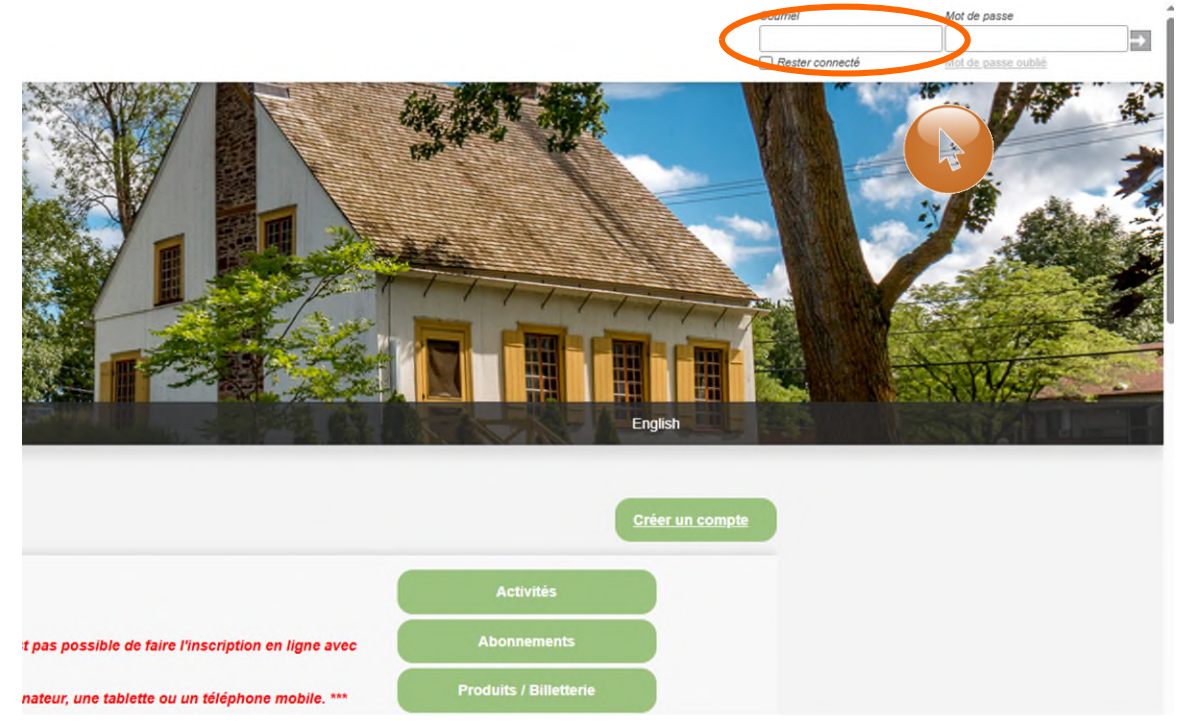

## 4. Cliquez sur « Mon profil ».

| 2 - I                                                                                                    | Mon profil     | <u>.</u>         | N. 3. 55.            |                             |                          | 11114444          | English |  |
|----------------------------------------------------------------------------------------------------|----------------|------------------|----------------------|-----------------------------|--------------------------|-------------------|---------|--|
| 0/                                                                                                    | AccèsCité-Lois | irs O Cal        | endrier              |                             |                          |                   |         |  |
| Accueil                                                                                                    | Mon profil     | Activités •      | Abonnements •        | Produits / Billetterie      | Réservations             | Mes organisations | -       |  |
| Accueil<br>Bierwenue sur la nouvelle plateforme d'inscriptions!<br>Étape 1 : Création de compte<br>•OBLGATORE POUR TOUTE PERSONNE DÉSIRANT S'INSCRIRE À UNE ACTIVITÉ DE LA VILLE                                                                                                    |                |                  |                      |                             | Activités<br>Abonnements |                   |         |  |
| (autres et entancs)<br>Un compte doit être créé, incluant tous les membres de la famille (onglet Mon compte de loisirs)<br>48 h avant la période d'inscription. Si cette étape n'est pas complétée avant cette date, il sera<br>impossible de procéder à l'inscription en ligne au début des inscriptions. |                |                  |                      | Réservations                | 5                        |                   |         |  |
| Soutien tél                                                                                                    | éphonique pos  | sible durant les | s heures d'ouverture | du Service des loisirs et e | de la culture            |                   |         |  |

## 5. Cliquez sur la section « Les membres de ma famille ».

| Mon proti                      | English |
|--------------------------------|---------|
| AccèsCité-Loisirs O Calendrier |         |
|                                |         |
| Profil de l'utilisateur        |         |
| Mes informations de connexion  | *       |
| Les membres de ma familie      |         |
| Mes adresses                   | •       |
| Mes numer Hep-                 | *       |
| Mes courriel.                  | •       |
| Mon historique de factures     | •       |
| Mes options de palement        | •       |
| Palements préautorisés         | •       |
| Payer mes factures             | *       |
| Mes relevés fiscaux            | •       |
| Abonnements                    | •       |
| Réservations                   | •       |

6. Cliquez sur « 🎤 » de l'enfant à inscrire au camp de jour.

| AccèsCité-Loisirs O Calendrier |   |
|--------------------------------|---|
|                                |   |
| Profil de l'utilisateur        |   |
| Mes informations de connexion  | * |
| Les membres de ma familie      | * |
| Maman Test                     | × |
| Enfant Test                    | × |
| + Ajouter un membre            |   |
| Mes adresses                   | • |
| Mes numéros de téléphone       | * |
| Mes courriels                  | • |
| Mon historique de factures     | * |

7. Cliquez ensuite sur Questions sur la santé et autres informations.

| Mes informations de conne   | exion              |              |         | *       |   |
|-----------------------------|--------------------|--------------|---------|---------|---|
| Les membres de ma famil     | le                 |              |         |         |   |
| Modification d'un membr     | e de la famille    |              |         |         |   |
| Prénom                      | Enfant             |              |         |         |   |
| Nom                         | Test               |              |         |         |   |
| Membre de correspond        | lance (payeur)     |              |         |         |   |
| Sexe                        | Féminin            | ~            |         |         |   |
| Langue                      | français           | ~            |         |         |   |
| Rôle familial               | Fille              | $\checkmark$ |         |         |   |
| Je suis né(e) le            | 2010-07-30         |              |         |         |   |
| Questions sur la santé et a | utres informations |              |         |         |   |
|                             |                    |              | Annuler | gistrer |   |
| Mes adresses                |                    |              |         | • •     |   |
| Mes numéros de téléphon     | e                  |              |         | Τ •     |   |
| Mes courriels               |                    |              |         | -       |   |
| Mon historique de factures  |                    |              |         | -       |   |
| Mes options de paiement     |                    |              |         | *       |   |
| Paiements préautorisés      |                    |              |         | *       | ~ |
|                             |                    |              |         |         |   |

a. Répondez ensuite à toutes les questions.

| iez ensui | te a toutes les questions.                                         |  |
|-----------|--------------------------------------------------------------------|--|
|           | Questions sur la santé et autres informations                      |  |
|           | Santé<br>01 Avez-vous des allerdies 2                              |  |
|           |                                                                    |  |
|           | 01a Si oui, lesquelles ? Quelles sont les réactions allergiques ?  |  |
|           | 02 Avez-vous une condition médicale particulière ?                 |  |
|           |                                                                    |  |
|           |                                                                    |  |
|           | 02b Détails s'il y a lieu :                                        |  |
|           | 03 Prenez-vous des médicaments ?                                   |  |
|           | 03a Si oui, lesqueis ? SVP indiquer aussi la dose et la fréquence. |  |
|           | Camp de jour<br>04 L'enfant demeure avec :                         |  |
|           | ×                                                                  |  |
|           | 04a Est-ce que les 2 parents ont la garde légale de l'enfant ?     |  |
|           |                                                                    |  |

- b. Cliquez sur Enregistrer lorsque toutes les informations sont complétées.
- 8. Refaire les étapes 6 et 7 pour chaque enfant à inscrire au camp de jour.

Lorsque tout est complété, cliquez sur Déconnexion.